Утверждено: Приказом Председателя Правления от 10.03.2023 № 2023/0310-01

## ООО «НКО «ЭЛЕКСИР»

## Инструкция по использованию Личного кабинета владельца ЭСП

Москва, 2023

Для авторизации Вам необходимо ввести номер телефона (в настоящее время доступен вход только для абонентов оператора Теле2).

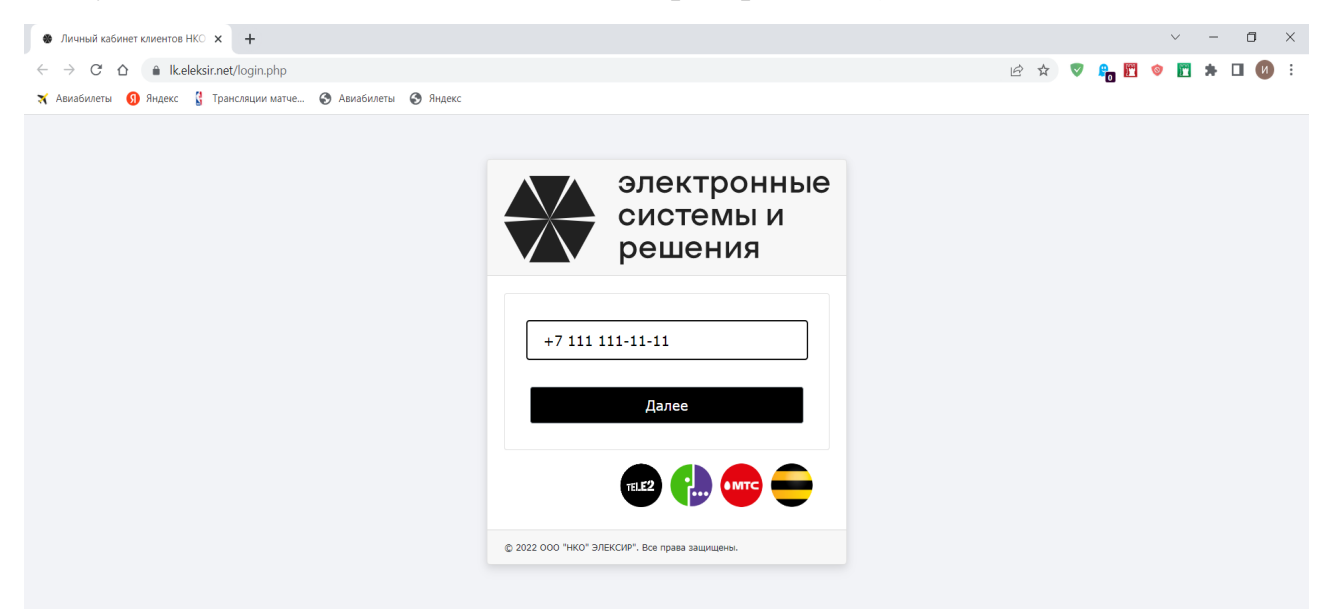

Шаг №2. Ввод кода из СМС

Далее Вам нужно ввести код из СМС.

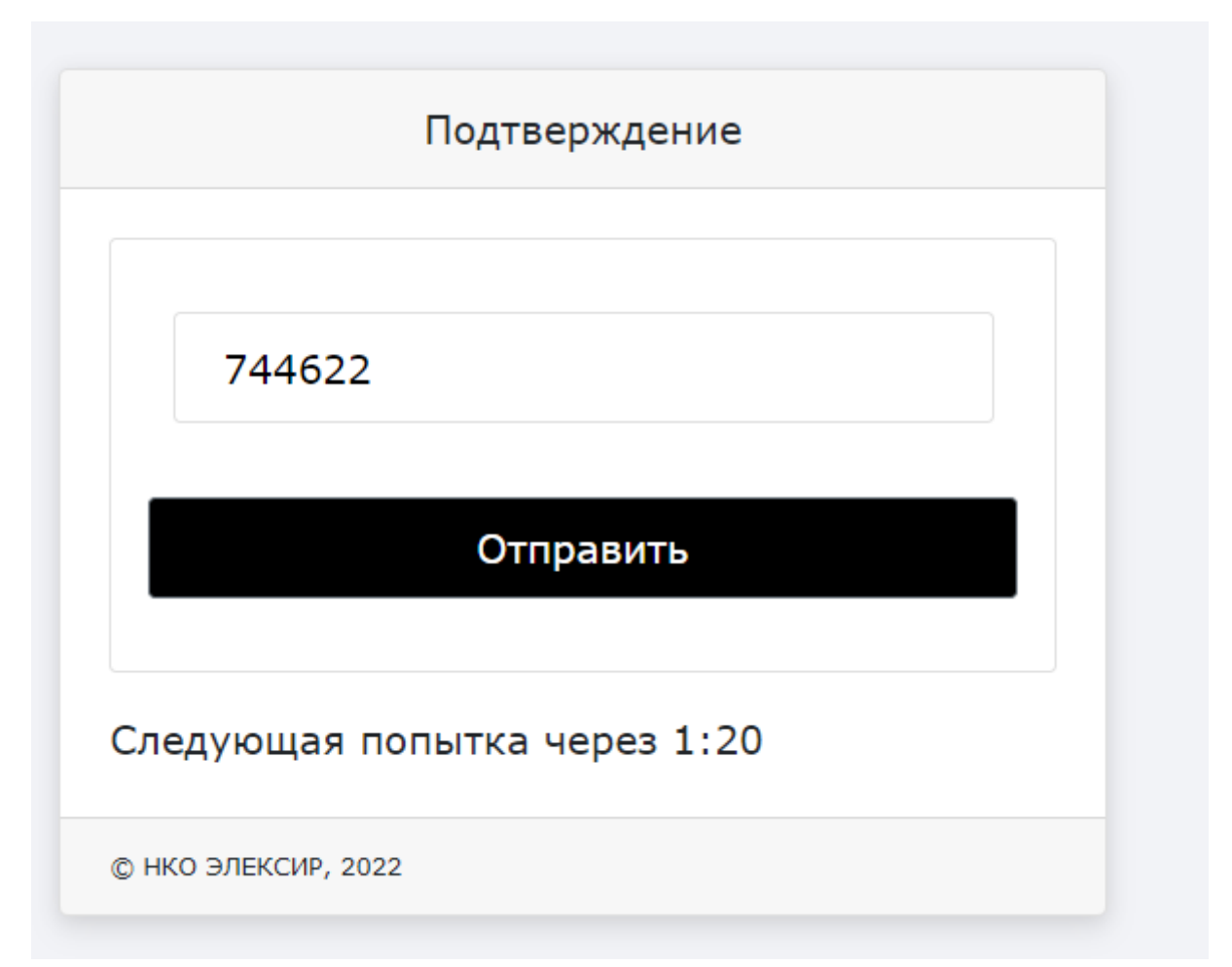

## Шаг №3. Справка

Для получения справки о наличии ЭСП, Вам необходимо нажать на кнопку «Получить справку об ЭСП».

Справка будет автоматически сформирована и выведена на экран и доступна для скачивания и сохранения.

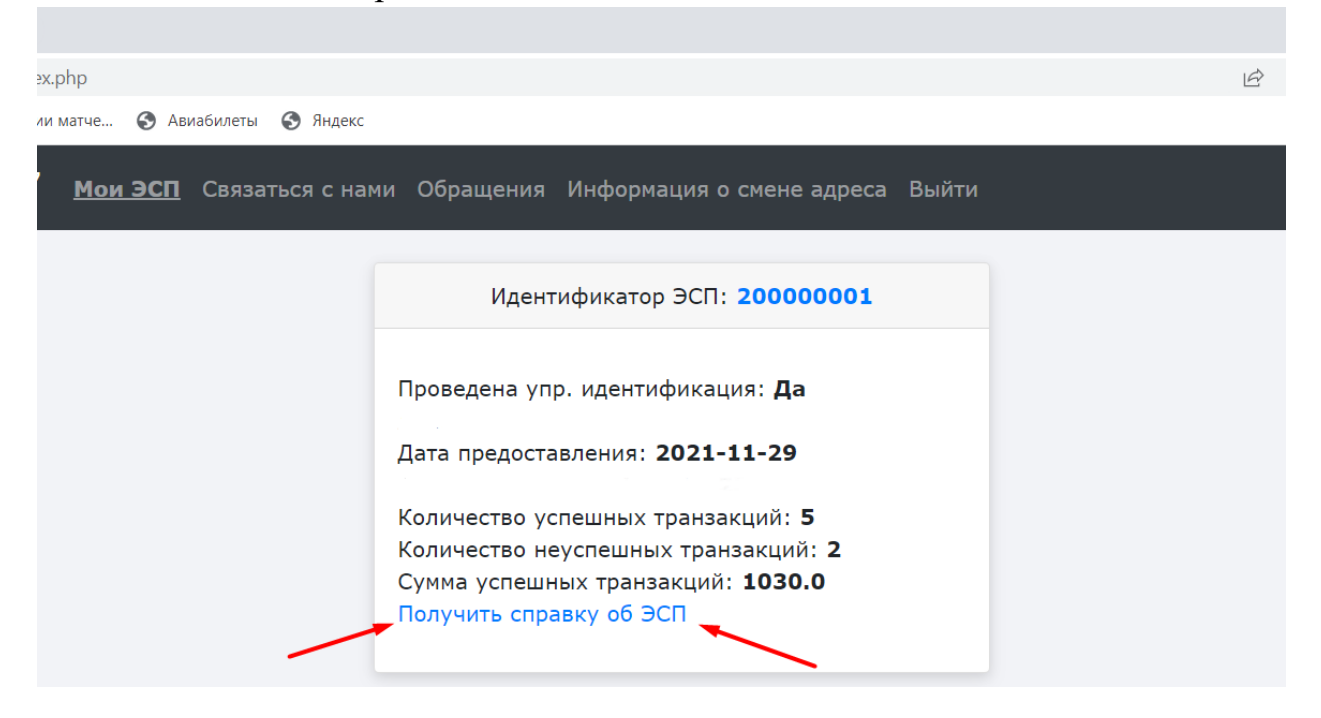

Шаг №4. Обратная связь

Для получения иной интересующей Вас информации/сведений, необходимо перейти на вкладку "Связаться с нами" и заполнить поля открывшейся формы:

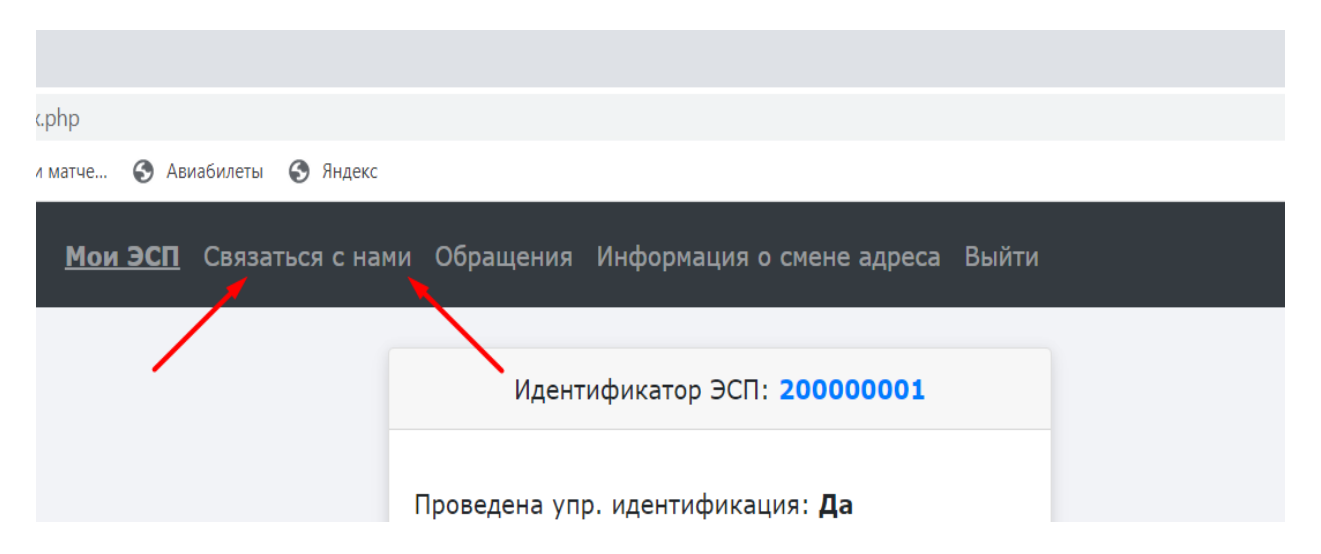

-"E-mail" - адрес электронной почты. На указанный Вами адрес будет направлен ответ/сведения;

- "Сообщение"- кратко описать проблему/вопрос, с которой Вы обращаетесь;

- "Прикрепить файл" - доступна возможность прикрепить файлы (документы, выписку, фото и тд) для направления в НКО(при необходимости).

| oack/fb.php                    |                                                             |         |
|--------------------------------|-------------------------------------------------------------|---------|
| и матче 🔇 Авиабилеты 🔇 Яндекс  |                                                             |         |
| Мои ЭСП <u>Связаться с нам</u> | <u>и</u> Обращения Информация о смене адреса Выйти          |         |
|                                |                                                             |         |
|                                | Связаться с нами                                            |         |
|                                | Email:                                                      |         |
|                                | yandex@yandex.ru                                            |         |
|                                | Сообщение:                                                  |         |
|                                | Добрый день, пожалуйста, помогите<br>разобраться в ситуации |         |
|                                | Прикрепить файл:                                            |         |
|                                | Выберите файл Файл не выбран                                |         |
|                                | Отправить!                                                  |         |
|                                |                                                             | A<br>ti |